# 上海体育大学 2025 级研究生新生信息化服务使用说明

#### 一、注意个人隐私保护

请研究生新生注意保护好自己的个人隐私,叮嘱好家人、亲友、教培机构等,切 勿在**自媒体、社交平台**等渠道泄露自己的**身份证号、考生号、准考证号、录取号、** 通知书号、学号、条形码等存在关联关系的重要信息,避免被他人利用。

### 二、统一身份认证账号及初始登录密码

统一身份认证账号是师生在校园网的标识,学生的统一身份认证账号为<u>学号</u>。使用统一身份认证可以进行有线和无线上网认证,登录 VPN 系统、融合门户平台等。

**重要提示**:融合门户、VPN系统、上网认证,使用的都是统一身份认证账号密码, 请务必保管好自己的账号,不要泄露给他人使用。

账号:学号,初始密码:见下文短信认证密码。

 $\leftarrow$ 

2025 级研究生新生统一认证账号的初始登录密码,已于7月4日发送至您在 研招网报名时填写的手机号码,请注意查收《上海体育大学】为抬头的短信。

- WHAT

106893328615284040

融合门户认证密码: \_\_\_\_\_\_。 仅用于本人使用,请勿泄露给他人使

【上海体育大学】您的上海体育大学

统一身份认证账号登录密码短信

没有中国大陆手机号码的研究生同学,请使用研考报名时填写的电子邮箱查收 一身份认证初始密码。

### 三、VPN 服务

1

通过 VPN,您可以在校外访问到仅限于校园网内部才能使用的资源和应用系统, 如图书馆的电子资源、研究生管理平台等。

学生的 VPN 账号为学号,无需申请,请使用**学校统一身份认证账号和密码访问** VPN 系统。

VPN 访问地址: https://vpn.sus.edu.cn

VPN 系统支持电脑端和手机、pad 等智能终端使用,使用说明见: https://xxb.sus.edu.cn/info/1018/1794.htm

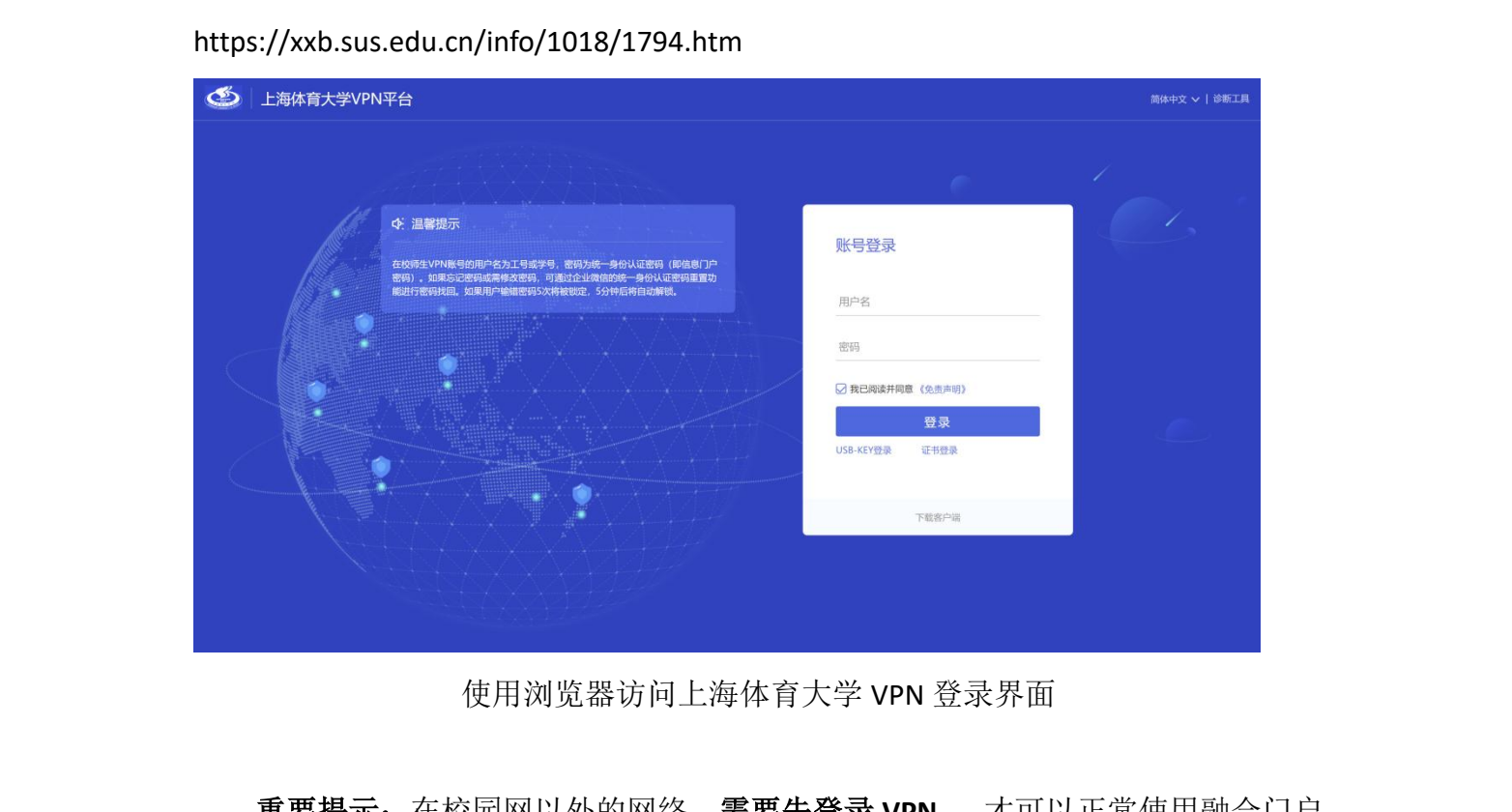

使用浏览器访问上海体育大学 VPN 登录界面

**重要提示:** 在校园网以外的网络, 需要先登录 VPN, 才可以正常使用融合门户 智能问答、研究生系统等内部资源

# 四、融合门户

THE REAL PROPERTY OF

上海体育大学融合门户是各类信息资源和应用的聚集地,登录融合门户后可以查 看校内通知、代办事项,快捷进入研究生管理、教务等应用系统。

在浏览器输入融合门户登录地址: https://i.sus.edu.cn

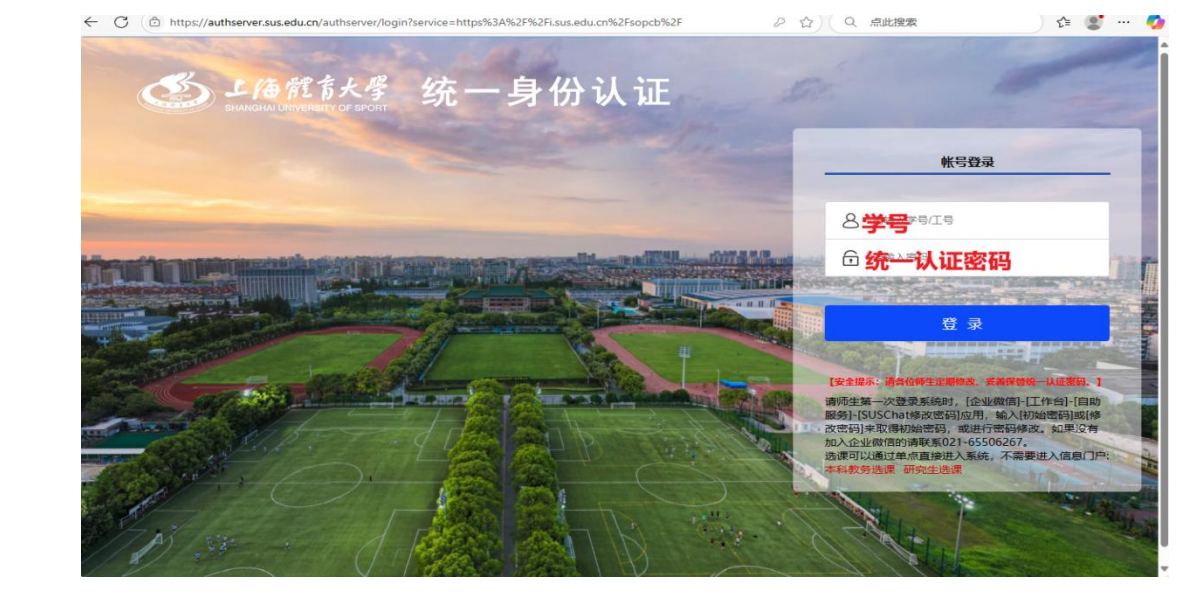

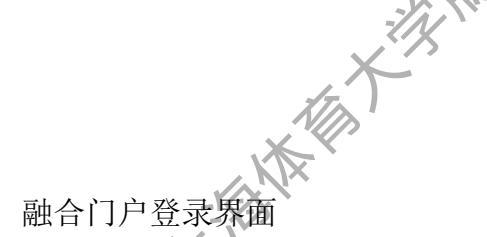

输入您的统一身份认证账号(学号)和密码,即可进入融合门户。

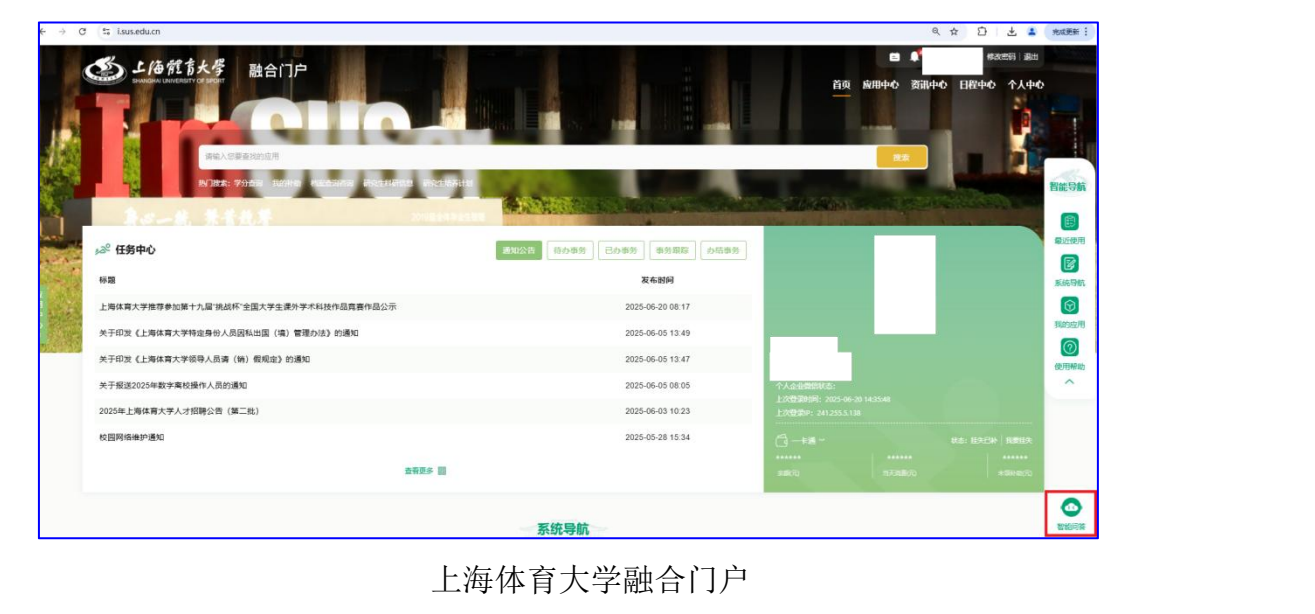

五、企业微信注册

一時林樹

The ...

上海体育大学企业微信是学校的移动信息综合服务平台。加入企业微信可以便捷使用学校各项微如何和应用。建议新生尽快加入企业微信。

加入上海体育大学企业微信的操作步骤如下:

步骤一: 自建企业微信账号

小竹

1、进入融合门户,点击窗口右侧的【智能问答】,登录进入智能问答 系统。

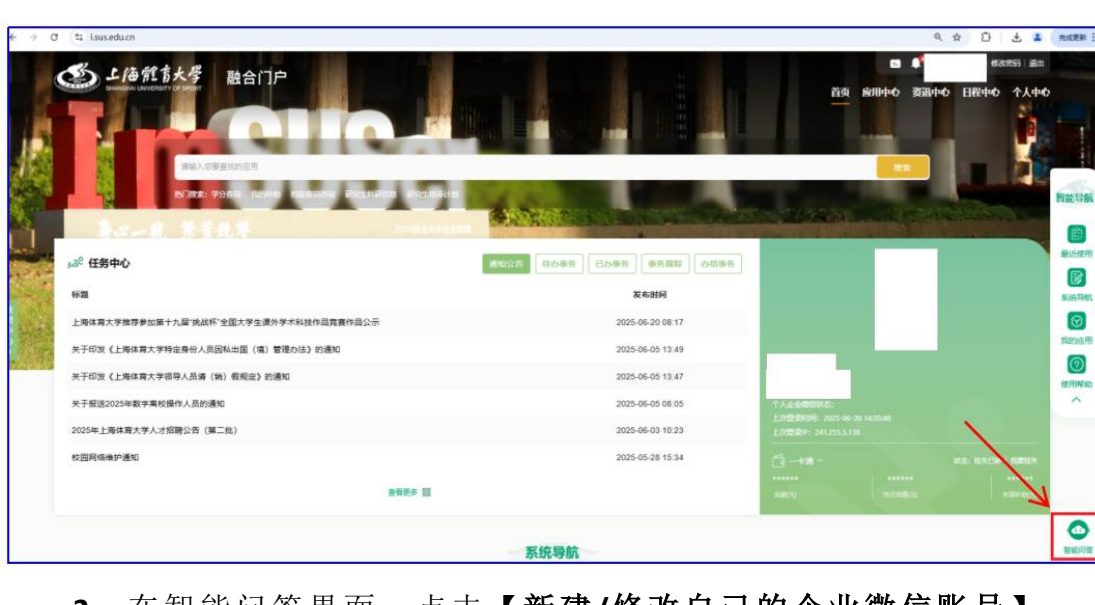

2、在智能问答界面,点击【新建/修改自己的企业微信账号】。

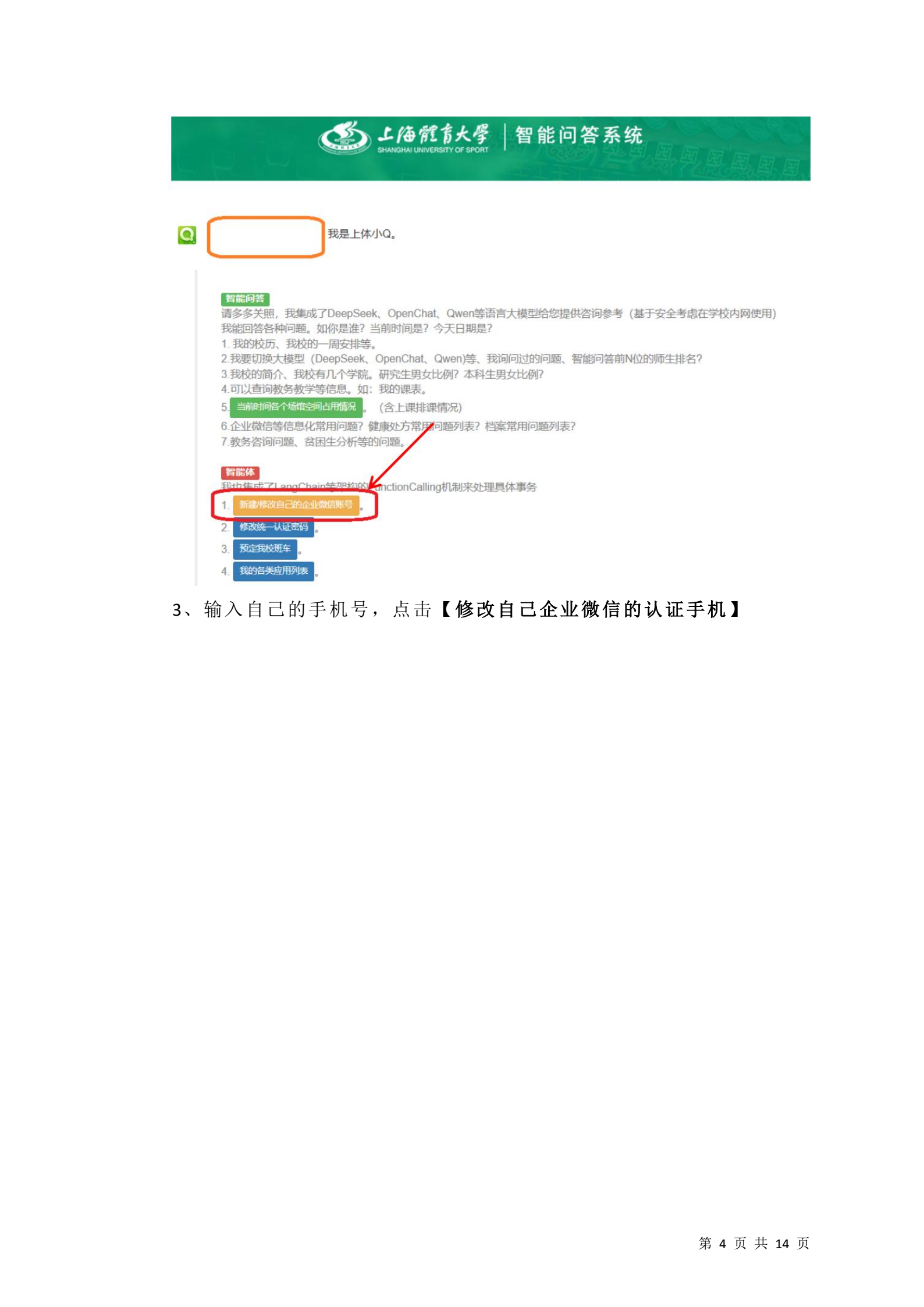

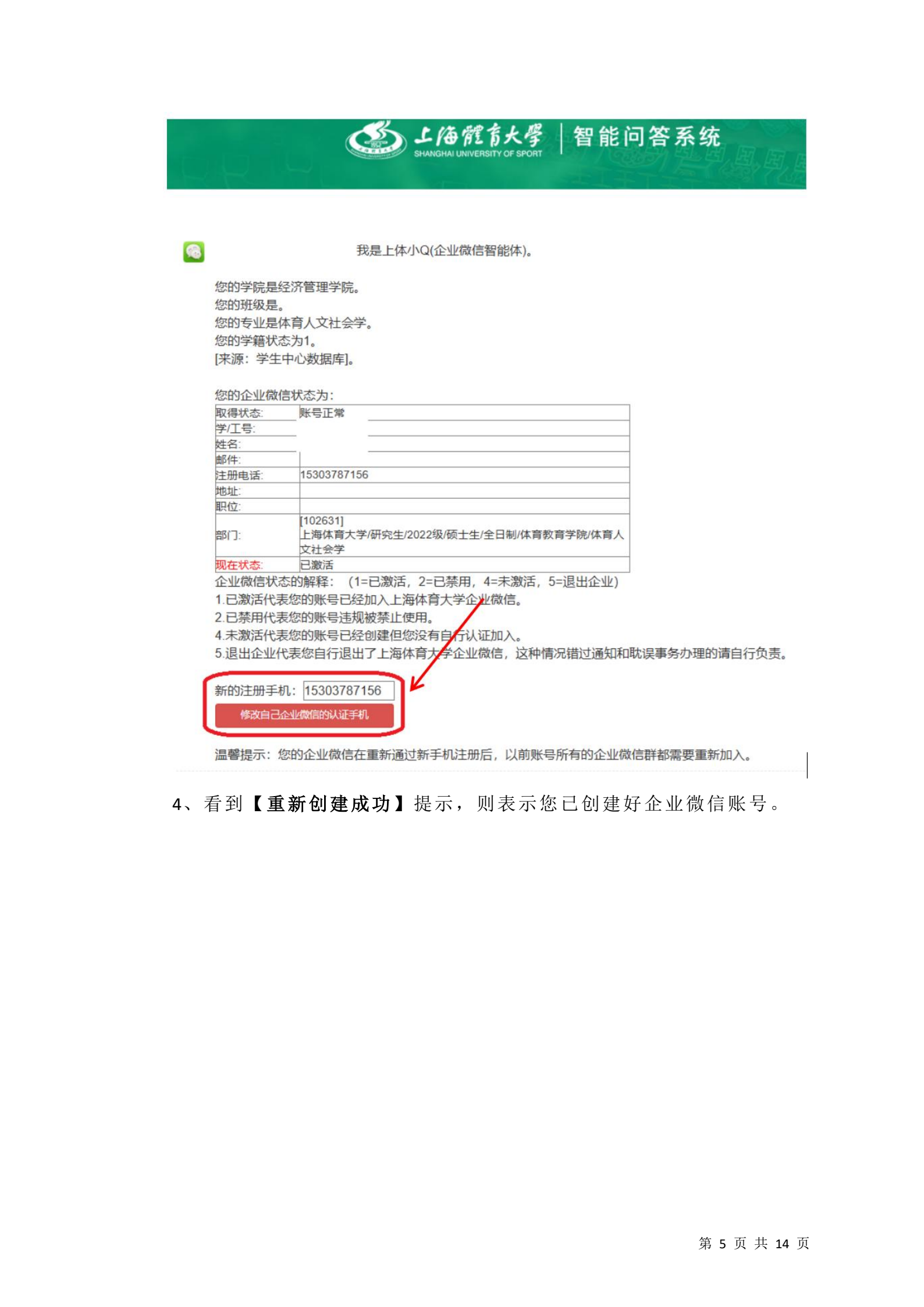

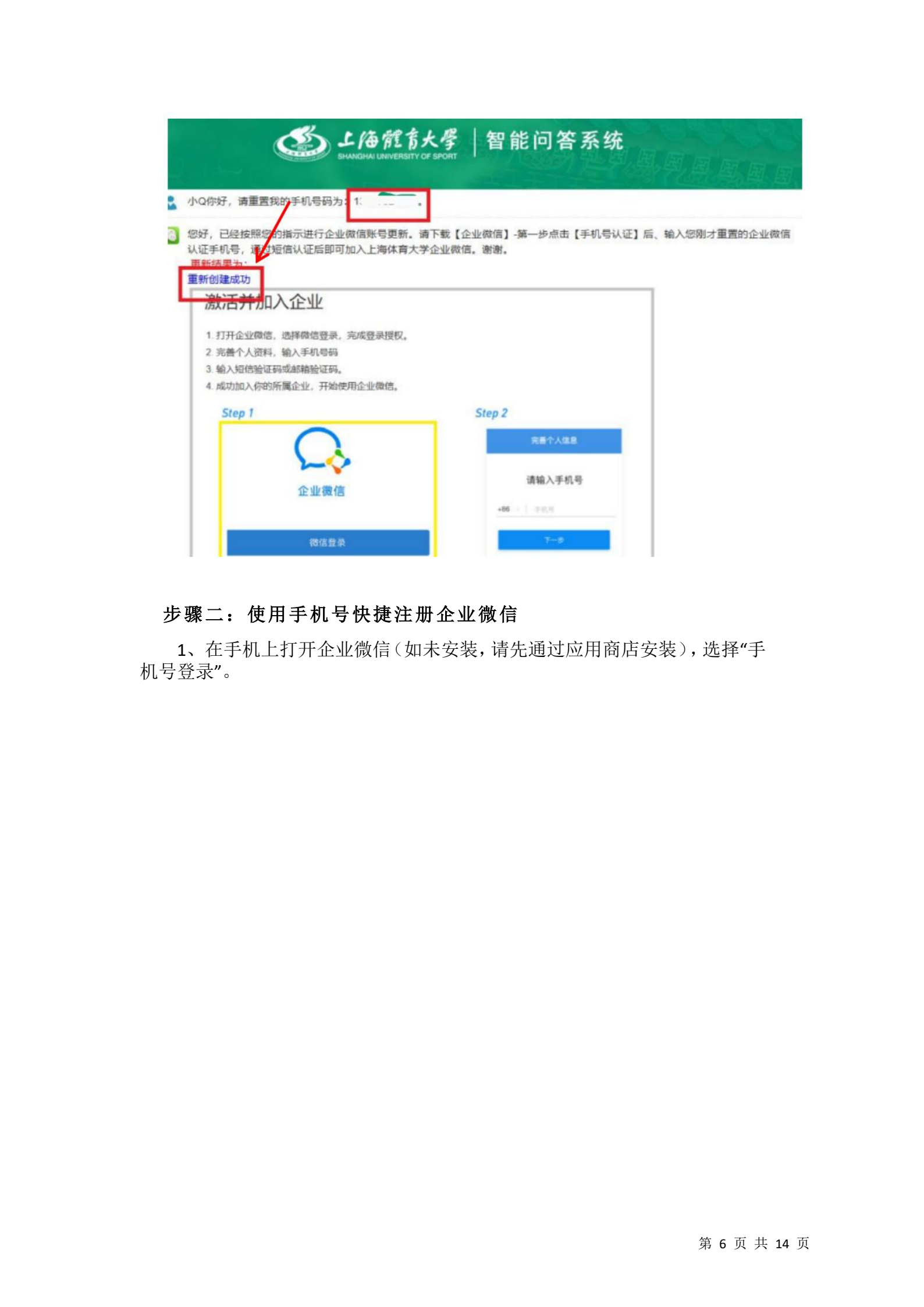

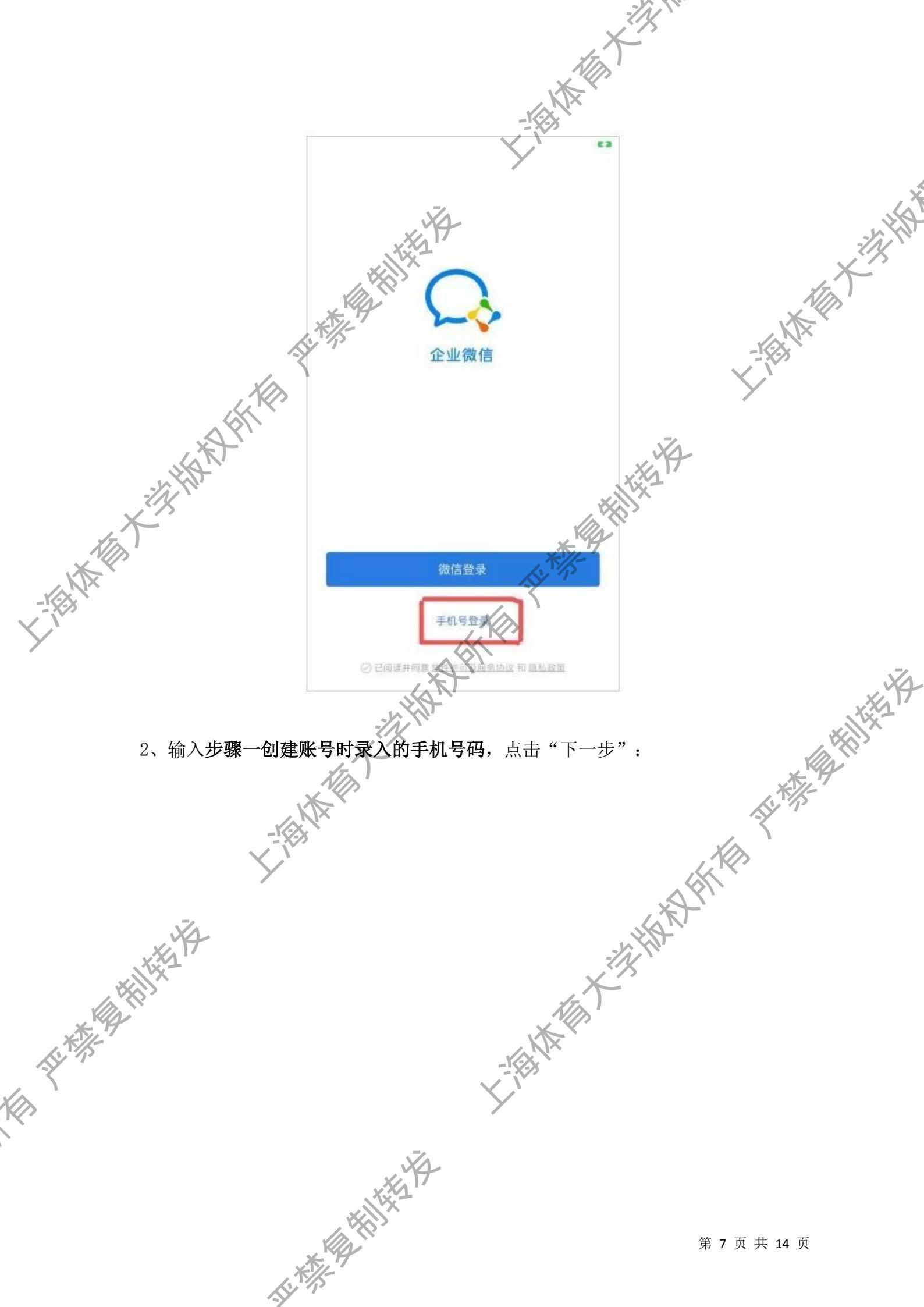

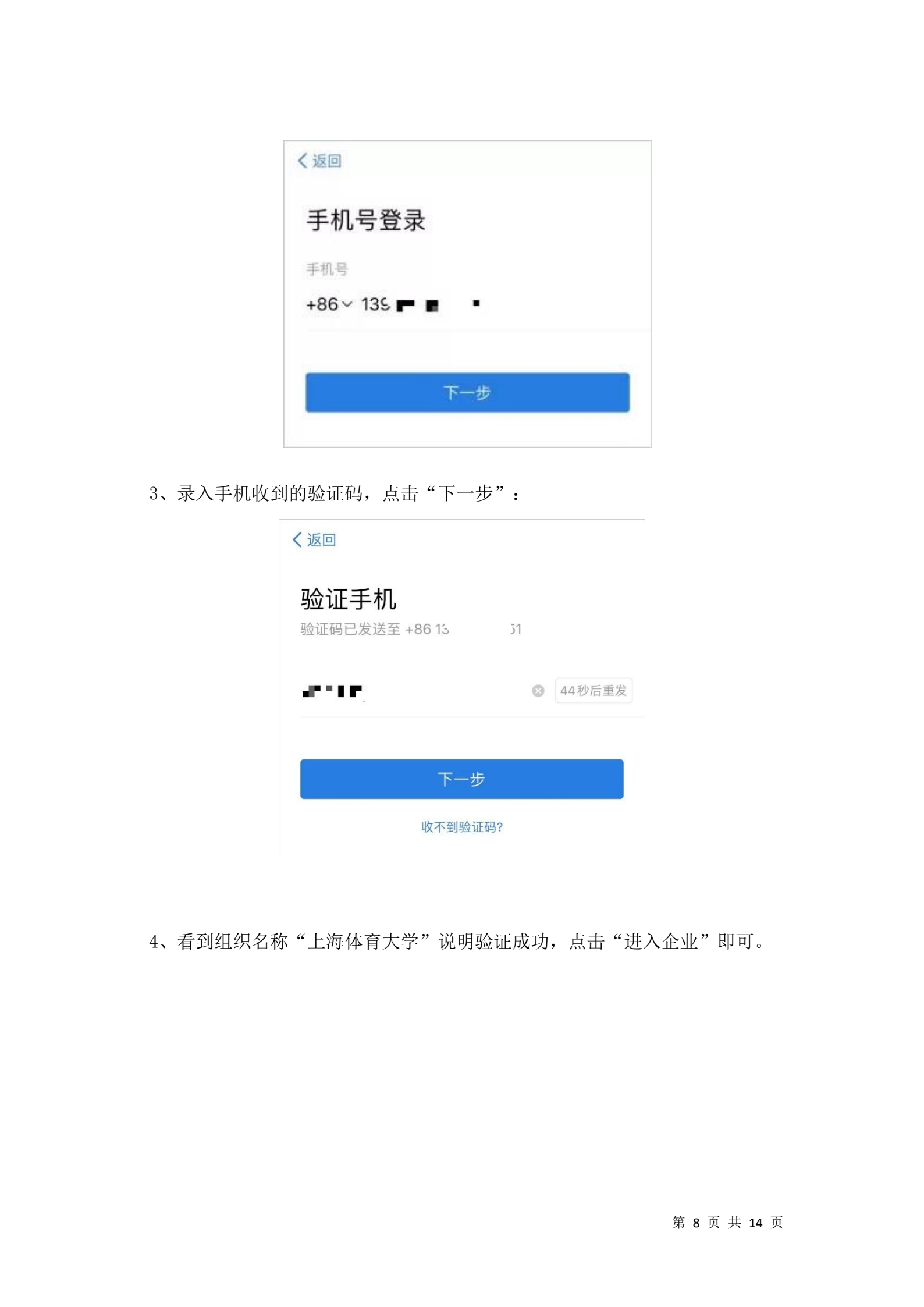

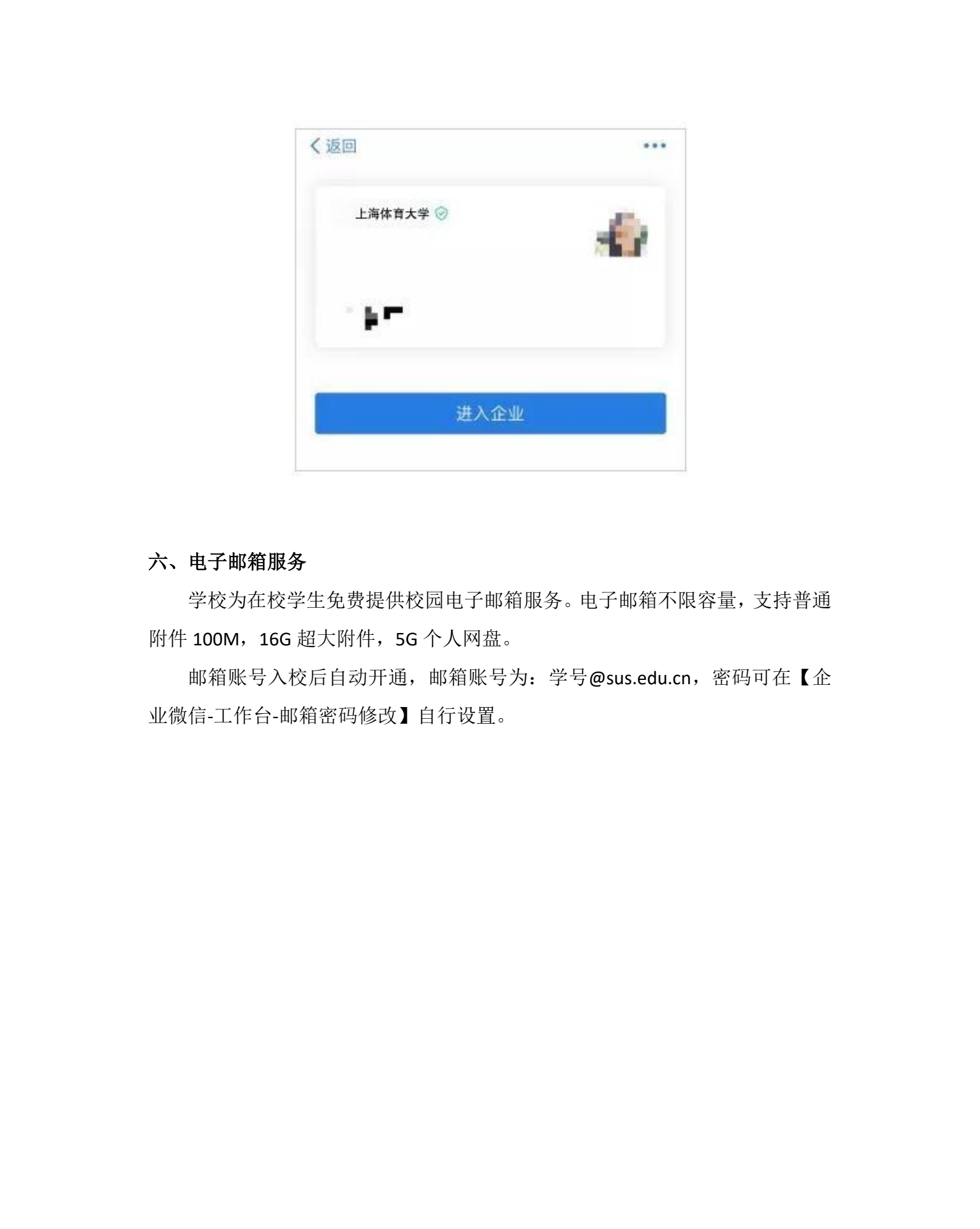

业微信-工作台-邮箱密码修改】自行设置。

和林林是相批

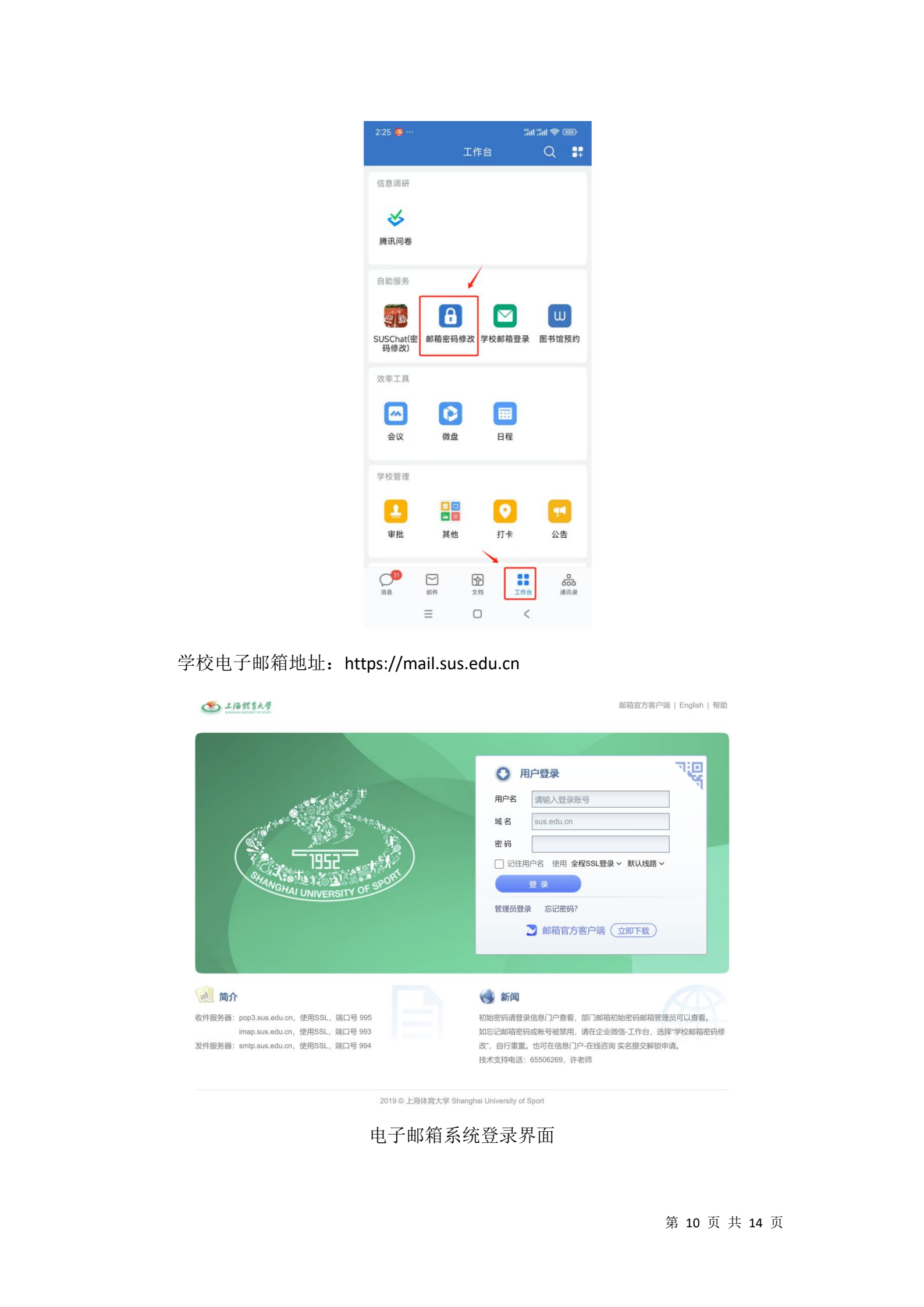

## 七、校园网络

上海体育大学校园网络无线信号为 SUS, 已覆盖校园所有办公区域和主要教 学场所。师生在校园内可免费接入,并使用统一身份认证账号密码进行上网认证 后使用。

### 八、校门闸机人脸信息。

学生到校后进出校门需要通过人脸识别进行身份验证,系统已预置研招网报 名时提交的照片。到校后进出校门闸机如遇到刷脸失败或者识别率低的情况,可 以自行重新采集人脸信息。

操作步骤:打开学校企业微信-进入工作台,找到"出入管理",选择"人脸拍 摄", 点击"重新录入人脸",选择"拍照",或者从相册中选择"证件照"级 的生图,完成人脸信息采集。

注意: 重新采集的人脸信息会与系统预置的照片进行比对校验, 如新照片与 预置照片特征偏离较大会无法更新。遇到特殊情况请在企业微信联系信息办人员 或到信息化办公室现场人工办理。

派恭

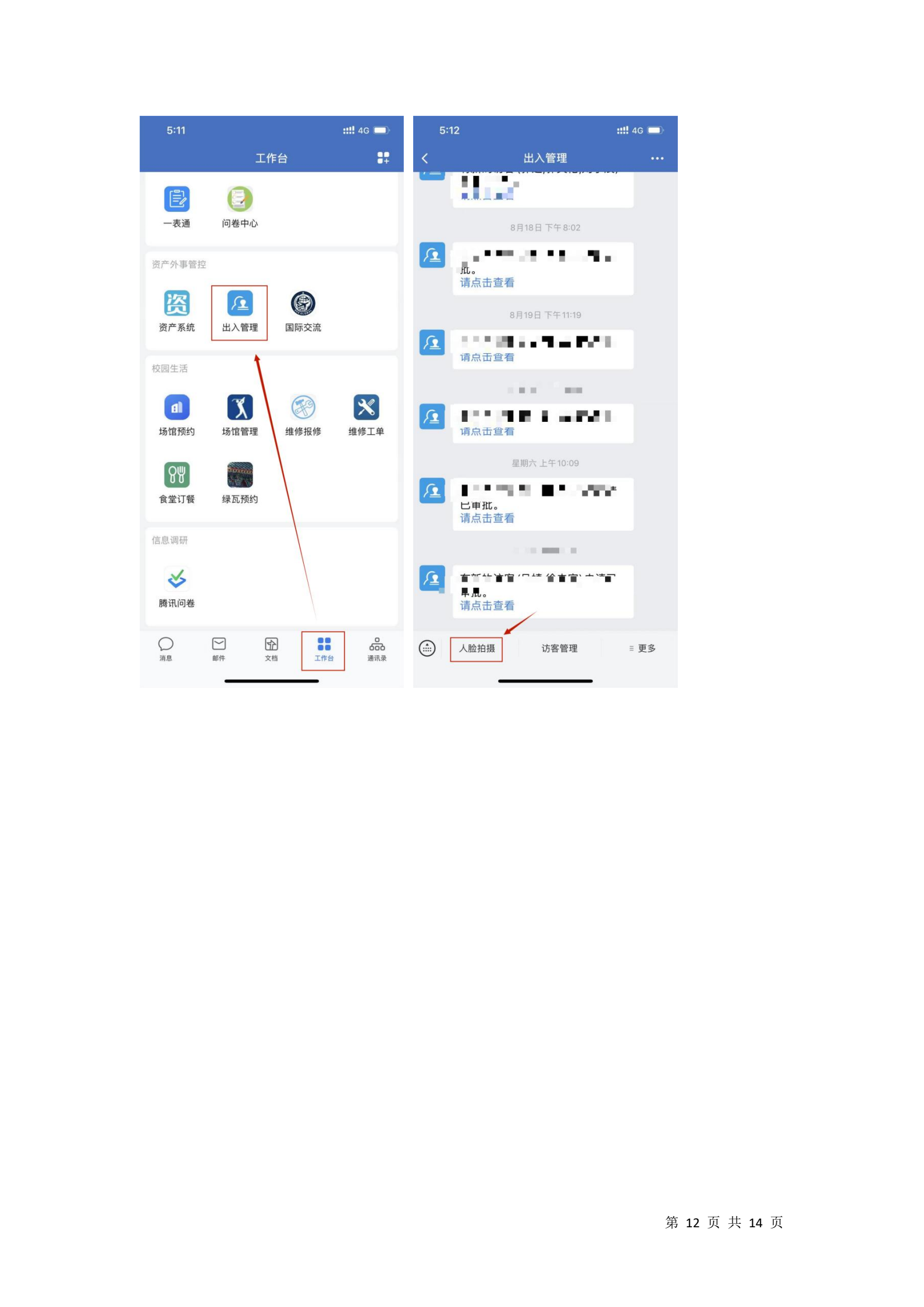

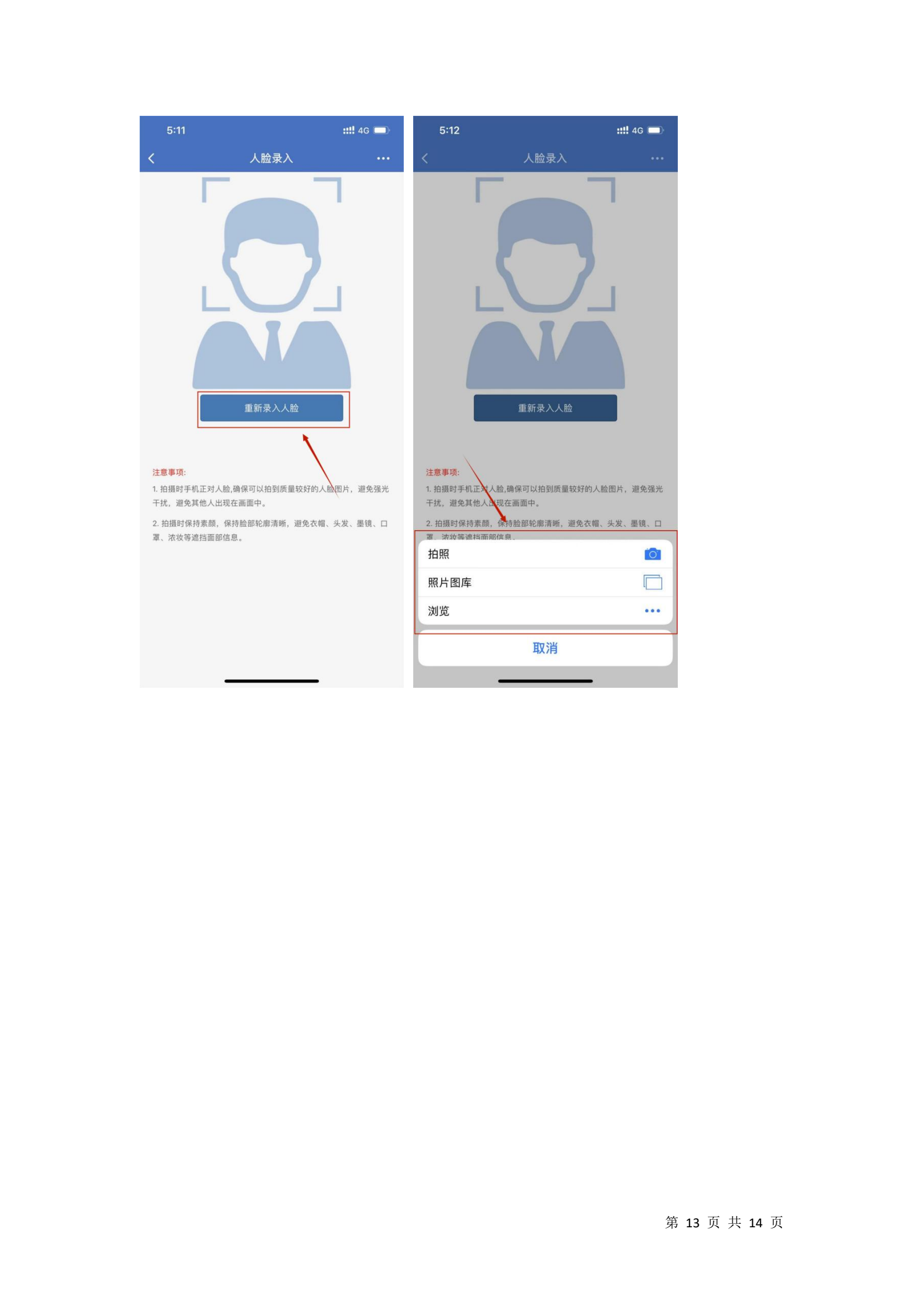

如在使用校园信息化服务时如有问题,可在企业微信或电话咨询相关老师: 统一身份认证账号密码、融合门户、企业微信,牟老师: 021-65506267 VPN 系统、无线网络,罗老师: 021-65506260 电子邮箱服务, 许老师: 021-65506269 人脸通勤服务, 崔老师: 021-65506266 制

**\$6** 

使用照片

亚拉林是特别特别

The KING IN

## 46 📼

人脸录入